## 令和2年9月1日 株式会社ネットワークス

## <u>KEMPOSでの韓国(KR)意匠出願入力の手引き</u>

KEMPOSでの韓国意匠出願の手続きについて説明します。 初めに概要を紹介し、後に各手続の詳細について記述します。 必要に応じて、出願種別及び手続の設定についても説明します。

- (1) 出願
  - ・使用する出願種別について
  - ・出願の入力
- (2) 審查経過/中間手続
  - 拒絶理由通知
  - ・意見書・補正書(OA応答)
  - ・拒絶査定
  - ・登録査定
  - ・登録
  - ·年金更新

## (1) 出願

・使用する出願種別について
 種別ID:1632「KR意匠14」を使用します。

| 8       |      |        |      | i.                                                                                                    | 出願種別 | J                                                                                      |      |          |      |       | - 🗆  | × |
|---------|------|--------|------|----------------------------------------------------------------------------------------------------|------|----------------------------------------------------------------------------------------|------|----------|------|-------|------|---|
| 出願種     | 別設定  | 定      | 部分   | かか ひょうしん ひょうしん ひょう ひょう ひょう ひょう ひょう ひょう ひょう ひょう ひょう ひょう |      |                                                                                        |      |          |      | 手続設定  | 期限設定 |   |
| <br>国分類 | KR 🗸 | 法分類    | 意。   |                                                                                                    |      | Edit                                                                                   | New  | Write    |      | IDS設定 | 一覧表示 |   |
| 種別D     | 163  | 32 Cod | e D1 | 出                                                                                                    | 願国   | 韓国                                                                                     |      | ¥        | 法分類  | 意 🗸   |      |   |
| 並び順回    | 16   | 30     |      | 種                                                                                                    | 別名H  | <r意匠14< td=""><td></td><td></td><td>新規選打</td><td>沢除外 厂</td><td></td><td></td></r意匠14<> |      |          | 新規選打 | 沢除外 厂 |      |   |
| 手続分類    |      | 外国意匠   | ¥    | 種別                                                                                                    | 英名 [ | )esign                                                                                 |      | Fel<br>L | 基準日  |       |      |   |
| 各種設定    | 期限影  | 定 年金   | 設定   |                                                                                                    |      |                                                                                        |      |          |      |       |      | 4 |
| 維持年     | 金 [] | 出願時納   | 付の   | 調整期間                                                                                                    | -    | 1                                                                                      |      |          |      |       |      |   |
| 存続期     | 限区分  | 期限の短   | 1.40 | 存続期限A                                                                                                    | 出願E  | 3                                                                                      | 20   | 最大年      | 数    |       |      |   |
| 満了E     | 計算   |        |      | 存続期限B                                                                                                    | なし   | ~                                                                                      | 0    | 延長期      | 間    | 延長手   | 続    |   |
| 年金納     | 付期限  | 登£     | 禄日 🗸 | 設定納付年                                                                                                    | E    | 3 最終                                                                                   | 納付年  | ļ]       | [    |       |      |   |
| 年金起     | 算区分  |        | ×    | 年金納付年                                                                                                    |      | 1 年金社                                                                                  | 叨行設定 | 1区分口     |      |       |      |   |
| 更新登     | 錄期間  | 0      | 更新期限 | 0                                                                                                    | 0    | 使用語                                                                                    | 证明期限 | 灵起算      | 登録日  | V     |      |   |
|         |      |        | 更新起算 | r詞整                                                                                                    | ¥    | 使用語                                                                                    | 证明期限 | 朝間       | 初    | 0次    |      |   |
|         |      |        |      |                                                                                                    |      | 使用                                                                                     | 証明   | 期間       |      |       |      |   |

・存続期限は出願日から20年です。

・年金期限の起算日は登録日です。

・設定納付年は3です。登録料納付として1-3年度分をまとめて納付します。

- ・年金納付年は1です。4年度以降は各年度の登録日の日までに次年度分の年金を納付します。
- ・関連意匠について

2014年の法改正により関連意匠制度が導入されています。

こちらは種別 I D: 1633「KR関連意匠14」を使用します。

| 日期を見ていた。このでは、日期種別                | - 🗆 ×      |
|----------------------------------|------------|
| 出願種別設定                           | 手続設定期限設定   |
| 国分類 KR 🔪 法分類 意 🔪 Edit New Write  | IDS設定 一覧表示 |
| ▶ 種別D 1633 Code D1 出願国 韓国 🔍 法    | 分類意 🗸      |
| 並び順回 1631 種別名 KR関連意匠14 新         | 規選択除外「     |
| 手続分類 外国意匠 y 種別英名 Design 基        | 集日         |
| 各種設定 期限設定 年金設定                   |            |
| 維持年金 F 出願時納付 0 調整期間              |            |
| 存続期限区分期限の短いも、存続期限A 出願日 、 20 最大年数 |            |
| 満了日計算 存続期限日 なし ✓ 0 延長期間          | 延長手続       |
| 年金納付期限 登録日 ↓ 設定納付年 3 最終納付年       |            |
| 年金起算区分                           |            |
| 更新登録期間 0 更新期限 0 0 使用証明期限起算 登録    |            |
| 更新起算調整   使用語明期限期間 初              |            |
| 使用証明期間                           |            |
|                                  |            |
|                                  |            |

・出願の入力

出願台帳右上のプルダウンから「出願」を選択します。

| 115 | 01                      |                |         |                  |            | 出願台       | 喂          |                |       |        |        |            |                 |   | 1.000 |    | × |
|-----|-------------------------|----------------|---------|------------------|------------|-----------|------------|----------------|-------|--------|--------|------------|-----------------|---|-------|----|---|
|     | 出願台帳 完全                 | ·致 、           | , 整理番号  |                  | TEST2007   | -KR       |            | Report         | Pview | Print  | 自      | 願し内        | 内し特             | ~ | 手続计   | 自加 |   |
|     | 出願台帳(全) 👿 選択            | 表              | Revival | Сору             | Edit       | All Entry | Import     | New            | Write | Delete | E      | 息くど        | 舟自<br>  西百      | Y | 1 000 |    |   |
| ľ   | 整理番号 TEST2007-K<br>1396 | <b>≀</b><br>KR | KR意     | 匠14 🗸<br>内外 🗸    | 管理者<br>担当者 |           | v 1<br>v 1 | 包当并理士<br>事務担当者 |       |        | ×<br>× | 蜜<br>年金其分  | 通<br>更出願<br>割出願 |   |       |    |   |
|     | <b>全件表示</b> 出願人数        | 1 共            | 、願分母    | 0 通知             | 先          |           |            |                |       | 発明者    | 0      | 納付年        | 0月              | 0 |       |    |   |
|     | 出願人 A01 🗸<br>代理人 🗸      | アルコ            | ブス電気材   | <del> </del> 式会社 |            |           |            |                | 山本    | 、一郎    |        | 存約         | 売期限             |   |       |    |   |
|     | 優先権<br>原出願              | 出願E<br>出願No    | 3<br>a  |                  | 公開<br>公開   | E No.     |            | 公告日<br>公告No    | i     |        |        | 登録E<br>登録N | 3  <br> a       |   |       |    |   |

・「出願」の経過手続の画面です。 出願日および出願番号を入力します。

出願番号は権利番号である30+出願又は公告年度(西暦4桁)+番号(7桁)の形式です。 入力が終わりましたら「転記」ボタンを押します。

| 10                   |            |      | 出願手続   |        |         |      | - 🗆           |
|----------------------|------------|------|--------|--------|---------|------|---------------|
| 経過手続                 | 出願         |      | ~      |        |         |      | <b>#</b> ===1 |
|                      | New        | Edit | Delete | IDS提出  | 任意期     | 限    | ŦAaG          |
| T IDS ;              | 追完期限補正     | E    | ¥      | 諸求書    | 提出書     | 通知状  | 受任票           |
| 出願日                  | 2019年8     | 8月1日 | 経表示 ▼  | DNTrn  |         | V    | 添付DN          |
| 応答元指令                | i i        | ~    |        |        |         | V    | 任意期限          |
| 20.                  |            |      | 送付日    |        |         | クレーム | 減縮 厂          |
|                      |            |      | 受領日    | 2020年  | 7月21日   |      |               |
|                      |            |      |        |        |         | 印刷済「 |               |
|                      |            |      | WF納品日  |        |         |      |               |
| 経過情報 弓               | 用文献  先行    | 技術 包 | 袋情報    |        |         |      |               |
|                      |            |      | 管理/拮彻  | 1      |         | 1    | 100           |
|                      |            |      | 事務/翻訳  |        | ¥       | 1    | ×             |
|                      |            |      | 補助担当   |        | v       | 1    | ~             |
| 追完期間                 | 2          |      | 出願番号   | 30-201 | 9-12345 | 6    | Ī             |
| CE TANK AND A STANDA | 100 - 11 A |      | 深注 第二  |        |         |      |               |

| 00               |          |               |            | 出願台帳     |        |        |       |        |          |      | :         |
|------------------|----------|---------------|------------|----------|--------|--------|-------|--------|----------|------|-----------|
| 出願台帳 磨           | 全致 🔍     | 経理番号 🔍        | test2007-k | r .      |        | Report | Pview | Print  | 自願、内内    | 、特、  | 千结治加      |
| 出願台帳(全) 🗔 🦉      | 択表 Re    | vival Copy    | Edit A     | II Entry | Import | New    | Write | Delete | V        | V    | T-06.00/0 |
| 整理番号 TEST2007-   | KR       | KR意匠14 🗸      | 管理者        |          | v 1    | 旦当弁理士  |       |        | 2        |      | 1         |
| 1394             | KR 🗸     | 意。内外。         | 担当者        |          | ¥ 4    | 事務担当者  |       |        | / 年金期限 專 |      |           |
| <b>全件表示</b> 出願人数 | 1 共願     | 分母 0 通知:      | 先          |          |        |        |       | 発明者    | 0 納付年 0  | 月0   |           |
| 出願人 A01 、        | アルブス     | 電気株式会社        | Series.    |          |        |        | 山本    | 一郎     |          |      | 1         |
| 代理人              | /        |               |            |          |        |        |       |        | 存続期      | 限    |           |
| ,<br>優先権         | 出願日      | 2019年8月1      | 日公開日       |          |        | 公告日    |       |        | 登録日      |      | 1         |
| 原出願              | 出願No. 31 | 0-2019-123456 | 公開No       |          |        | 公告No   |       |        | 登錄Na     |      |           |
| 出願ルート            | ↓ 意匠数    | 審請期限          |            | 年金更新     | 受任何    | 也 発明:  | 者 権利  | 者 数量   | 1 任意期間   | し 請求 | 納品        |
| 出願形態             | ¥        | 未請求 🗸         |            | 権利範囲     | 審査     | 圣過 出!  | 題書誌   | 図面包袋   | 外国出願     | 外国期限 | 案内        |

・出願の入力を行った後の画面です。出願日と出願番号が記録されています。 審査請求期限はありません。

|                                                                       |                                                    |                        | 出願台幅                    | iii                        |                            |                |                          |                    |
|-----------------------------------------------------------------------|----------------------------------------------------|------------------------|-------------------------|----------------------------|----------------------------|----------------|--------------------------|--------------------|
| 出願台帳 完全                                                               | ·致 😺 整理番号 🔍 🛛<br>表 Revival Copy                    | EST2007-K              | R1<br>II Entry          | Import                     | Report<br>New              | Pview<br>Write | Print<br>Delete          | 自願                 |
| ▶ 整理番号 TEST2007-KF<br>1396                                            | 1<br>水関連意匠14<br>KR 、 意 、 内外 、                      | 管理者<br>担当者             |                         | ×<br>×                     | 担当弁理士<br>事務担当者             |                | 9800-H                   | ✓<br>✓ 年           |
| <b>王田秋小</b><br>出願人 A01 ↓<br>代理人 ↓                                     | 1 <u>共祝74</u> 0 通知7<br>アルブス電気株式会社                  | <u></u>                |                         |                            |                            | 山本             | <del>死明者</del>  <br>《 一郎 |                    |
| 優先権<br>原出願                                                            | 出願日<br>出願Na                                        | 公開日<br>公開Na            |                         |                            | 公告日<br>公告Na                |                |                          |                    |
| 出願小小                                                                  | 意匠数         審請期限           未請求、         未請求、       | ~18882                 | 年金更新<br>権利範囲            | 受任<br>  審査                 | 他 発明<br>経過 出り              | 皆 権利<br>領書誌    | 利者 数:<br>図面包袋            | ⊌<br>₩ 外           |
|                                                                       |                                                    | THE                    | 出願関連                    | 珎<br>I                     |                            | 手続             | [名]                      |                    |
| 関連出顧                                                                  | ▶ 外国台帳一                                            | 括作成                    | 国内像                     | <b>5</b> 先一指               | 括作成                        | Nev            | w Dele                   | te                 |
| N0. 関連区分<br>整理番号 親<br>』                       親                       | 法分類 出願ルート 出<br>思願□ 出願形態<br>□ 意 □ □ □ □             | 出願日<br>登録日<br>2019/08/ | 最先候<br>アクセス<br>D1 2019/ | 憂先日 と<br>コード 3<br>708/01 3 | 出願番号<br>登録番号<br>30-2019-1: | 23456          | 各種                       | 状態<br>5 <b>「</b> ቶ |
| TEST2007-KR                                                           | 1394 1                                             |                        | Kem                     | npos Ve                    | er.8                       | × .            |                          | <b>际 </b> )        |
|                                                                       |                                                    | 0                      | 【案内】<br>参照した            | <mark>出願を連</mark>          | 結しますか?                     |                |                          |                    |
| ▶□-F: H         H           N         N           ▶□-F: H         1/1 | <ul> <li>スノイルター処理なし</li> <li>スノイルター処理なし</li> </ul> |                        | はい                      | (Y)                        | いいえ([                      | <u>v)</u>      |                          |                    |

・関連意匠の場合は、親の意匠の情報を登録する必要があります。 関連出願の「編集」から「本意匠」という区分で登録します。 (2) 審查経過/登録

・韓国意匠は、物品により実体審査を伴う場合と方式審査のみの場合の2種類が存在します。 実体審査を伴う出願にて、登録要件を満たしていないと判断された場合は 拒絶理由通知が発行され、2か月以内に意見書や補正書の提出をする事が出来ます。

| - 1 | III WE CAN  | -         |             |             |         | 出版台的      | £      | PLOCOM AND INC. |       |        |    |                 | - 0      |
|-----|-------------|-----------|-------------|-------------|---------|-----------|--------|-----------------|-------|--------|----|-----------------|----------|
|     | 山殿百帳        | 元主一致      | 2 整理書式      |             | test200 | r-kr      |        | Report          | Pview | Print  | 18 | <b>联、内内、</b> 内、 | ±850m    |
|     | 出願台帳(全)     | 展祝表       | Revival     | Copy        | Edit    | All Entry | Import | Now             | Write | Delete | 书  | +               | TGEREIN  |
|     | 雙理番冊 TEST20 | 07-KR     | 1 KR®       | F14         | 管理者     | 1         | 1      | 世逝井理士           | CT.   |        | 4  | 相能直定            | No.      |
|     | 1394        | KR        | シネシ         | 内外,         | 拉当者     | 1         | 4      | <b>新预把运动</b>    | 3     |        | V  | 年生業精神庁からの       | )通知(応答千要 |
|     | 全件表示 出额/    | 数 1 非     | 、願分母        | 0 通知分       | ŧ       |           |        |                 | 100   | 発明者    | 0  | 約日井 0月 0        |          |
|     | 出额人 401     | レアルコ      | ラス電気材       | 末式会社        | 1911    | 1         |        |                 | 山本    | -#     |    |                 |          |
|     | 代理人         | V.        |             | 10000000000 |         | 1         |        |                 | 1777  |        |    | 存続期限            |          |
|     | 優先権         | 出朝日       | 3 201       | 9年8月1       | 日公開     | 18        |        | 公告日             | 1     |        | -  | <b>取料日</b>      |          |
| l   | 原出朝         | 215 Pills | 0. 30-2019- | 123456      | 公司      | Pio.      |        | 公告報             | X3    |        |    | STRANG.         | 100      |

・出願台帳右上のプルダウンから「オフィスアクション」の手続を入力します。

| -8  |              |      |         |       | 出願手続   |       |     |       | - 🗆  |   |
|-----|--------------|------|---------|-------|--------|-------|-----|-------|------|---|
|     | 経過手          | 続 0. | Action  |       | *      |       |     |       | #2#3 |   |
|     |              |      | New     | Edit  | Delete | IDS提出 | 任意期 | 限     | ŦAōC |   |
|     | T IDS        | 追完   | 期限補正    | =     | *      | 請求書   | 提出書 | 通知状   | 受任票  |   |
|     | 発送           | 8    | 2019年12 | 2月1日  | 経表示 🔽  | DNTm  |     | ~     | 添付DN |   |
|     |              |      |         |       |        |       |     | V     | 任意期限 |   |
|     |              |      |         |       | 送付日    | 0     |     | クレーム  | 減縮「  |   |
|     |              |      |         |       | 受領日    |       |     |       |      |   |
|     |              |      |         |       |        |       |     | 印刷済「  |      |   |
| 1.0 |              |      |         |       | WF新品日  |       |     |       |      |   |
|     | 経過情報         | 引用文  | 献 先行    | 技術 包  | 袋情報    |       |     |       |      | 4 |
|     |              |      |         |       | 管理/技術  |       | ~   | 1     |      |   |
|     | Due D        | )ate | 2020年   | F2月1日 | 事務/翻訳  |       | V   |       | ¥    |   |
|     | <b>R</b> itt | 服    |         |       | 補助担当   |       | Y   | I     | ~    |   |
|     | 同次世          | BRR  |         |       | T I    |       |     | 61740 | -    | l |

| 出願台帳。                                                | 全一致 W 壁理番号 、 test2007-1                                                                   | 出題給橋<br>cr                                 | Report P                                | view Print B                                         | - C                                                | 1  |
|------------------------------------------------------|-------------------------------------------------------------------------------------------|--------------------------------------------|-----------------------------------------|------------------------------------------------------|----------------------------------------------------|----|
| 整理邮号 TEST2007<br>1394<br>全件表示 出版人数<br>出版人 401<br>代理人 | KR         R<要圧14         管理者           KR         意         内外         担当者           1<< | v<br>v                                     | 担当件理士<br>事務担当者                          | ×<br>×<br>×<br>第明者 0<br>山本 一郎                        | 年金期後 奈 v<br>前行年 0月 0<br>Cue Cate 2020/02/0<br>存続利息 | 31 |
| 優先権<br>原出頭                                           | 出70日 2019年8月1日 255日<br>出月時後 30-2019-123456 2599                                           |                                            | 公告日<br>公告Ma                             |                                                      | 199日<br>金利和                                        | T  |
| 出願に生<br>出願形態                                         | <ul> <li>○ 際圧額 後請利用</li> <li>↓ 未請末(↓)</li> </ul>                                          | 年金更新 受f<br>権利範囲 審査                         | 他 発明者<br>経過 出願;                         | ● 株利者 〕 数量<br>書誌 ② 回面 ② 袋 】                          | 任意期限 請求 納品<br>外国出熱 外国期限 案内                         |    |
| 新通 1 編集 進移<br>特売名 English [                          |                                                                                           | 指令名称 0.4<br>指令発送 20<br>期限名称 Due<br>応答期限 20 | ct ion<br>19/12/01<br>Coste<br>20/02/01 | 手読名 0.4ct10<br>手読日 2019/<br>指令日 2018/<br>手続期限 2020/0 | on 2 出卵程通<br>12/01 手統<br>02/01 受任台報                |    |

・手続追加後の画面です。

応答期限として「DueDate」が2ヶ月後の日付としてセットされます。

|                                                                                  |                                                            | 出版台银                            |                           |                             |                                | - 0 3                               |
|----------------------------------------------------------------------------------|------------------------------------------------------------|---------------------------------|---------------------------|-----------------------------|--------------------------------|-------------------------------------|
| 出版台版                                                                             | 完全一致 😦 整理藝考 😺<br>選択表 Revival Gopy Edit                     | All Entry Impor                 | Report<br>New             | Pview Print<br>Write Delete | 自動。内容                          | 村し時し 手続追加                           |
| <ul> <li>         登理委者 TEST2         <ul> <li>1394</li> <li></li></ul></li></ul> | 2007-KR KR意匠14 (新理者)<br>KR (意) 内外 1 担当者<br>人数 1 共開分母 0 通知完 | <b>v</b>  <br>  <b>v</b>        | 祖当升理士<br>事務担当者            | 菜朝者                         |                                | 元権証明書の提出<br>沢文の掲出<br>元掲出<br>正書      |
| 出 腳人 401<br>代理人                                                                  | ■アルブス電気样式会社<br>▼                                           |                                 |                           | 山本一郎                        | 「「「「「」」                        | 14戸へのその他の福出書類<br>18延長<br>韓国活<br>夏毛妹 |
| 優先権<br>序出則                                                                       | 出版相目 2019年9月1日 公開日<br>出版期時 30-2019-123456 公開日              | 3 <br>N                         | 公告日<br>公告师                |                             | 资数分1<br>室的%                    | 前手統                                 |
| 25910-7<br>25910:00                                                              | <ul> <li>● 電圧数</li> <li>● 電圧数</li> <li>● 非請求 ●</li> </ul>  | 年金更新 受任<br>権利範囲 審査              | E他 発明4<br>1経過 出版          | 6 微利者 3)<br>#書註 図面包:        | (量) (任意)<br>(章) 外国出身           | 明荣 請求 納品<br>第一外国期限 案内               |
| 制速 編集<br>物品名 Englist                                                             | 通移 抽出   宮森 宮谷 編集   全期限<br>h   松宮金江   日朝後一 探索表示             | 指令名称 0.A<br>指令発送 20<br>期限名称 Due | ction<br>20/12/01<br>Date | 手続名 0.4<br>手続日 20<br>指令日 20 | letion<br>20/12/01<br>20/12/01 | 2 <b>出除在动</b>                       |
|                                                                                  |                                                            | 応答期限 20                         | 21/02/01                  | 手続期数 20<br>最終日 20           | 21/02/01                       | 爱任台畅                                |

・応答の手続としては「意見書の提出」や「補正書」を使用します。

|   |                   |      | Ke     | empos V | er.8      |         |        |
|---|-------------------|------|--------|---------|-----------|---------|--------|
| 0 | 【案内】<br>応答期<br>か? | 限が設定 | Eされていま | すが、[Due | Date] 202 | 0/02/01 | を解除します |
|   | <i>a</i> .        |      |        |         |           |         |        |

・手続転記後、応答期限「DueDate」が解除されます。

·拒絶查定

・拒絶理由が解消していないと判断された場合は、出願は最終的に拒絶査定されます。 査定謄本の送達日から30日以内に不服審判請求、もしくは再審査請求をする事が出来ます。

| A               |           |         |         |      | 出願台领      | i      |        |       |        |   |                    | - 0     |
|-----------------|-----------|---------|---------|------|-----------|--------|--------|-------|--------|---|--------------------|---------|
| 出願台帳 完全         | ά y       | 整理書:    |         |      |           | _      | Report | Polew | Print  | 8 | 前立内内立持立            | 手续访加    |
| 出版台條(全) 🐷 照识    | R R       | levival | Copy    | Edit | All Entry | Import | New    | Write | Delete | 尚 | if v u             | Techand |
| SEE TEST2007-KJ |           | KR      | NE 14 🗸 | 管理者  |           | ×      | 担当并理士  |       |        | • | オフィスアク             | 282     |
| 1394            | KR y      | 8.4     | 内外y     | 担当者  | l         | ~      | 事物担当者  | 1     |        | ¥ | 年金書特許行からの          | 通知《応答不學 |
| 全件表示 出赠人数       | 1 共務      | 國分母     | 0 jā 10 | 先    |           |        |        |       | 能明者    | 8 | 納付年 0月 0           |         |
| 出额人 401 🗸       | ルブ        | ス電気材    | *式会社    | 8-44 |           |        |        | 山本    | 一即     |   | Contraction of the |         |
| 代理人             |           |         |         | _    |           |        |        |       |        |   | 存获制器               |         |
| 優先権             | B##E      | 20      | 19年8月1  | 日公課  | 18        |        | 公告日    |       |        | - | 登録日                |         |
| 原出論             | S. Billio | 30-2019 | 123456  | 公開   | No        |        | 公告院    | 1     |        |   | 京村(10)             |         |

・出願台帳右上のプルダウンから「拒絶査定」の手続を入力します。

| 転記            | 受任票        | 添付DN   | 任意期限 | <b>展稲</b> |         |           |          | ¥     | Y     | ¥    |      |      |      | Y       | ^    | 122 |
|---------------|------------|--------|------|-----------|---------|-----------|----------|-------|-------|------|------|------|------|---------|------|-----|
| 8             | 通知状        | ~      | V    | 00-4)     | FORKS F | -11001/3F | 15       |       |       | -    |      |      |      | á       | 11   |     |
| 任音期           | 提出書        |        |      | Born      |         |           |          | ¥     | ×     | ¥    |      |      |      | _ogin担当 |      |     |
| の空垣中          | 青求書        | DNTrn  |      | 0000年5    | 20204-0 |           |          |       |       |      |      | -    | -    | 1       |      |     |
| Pelata        | Delete     | 経表示 ▼  |      | 送付日       | XIRO    |           | 情報       | 管理/技術 | 事務/翻訳 | 補助担当 |      | 発送番号 | 文書名  | 備考      |      |     |
| T.D.          | Edit       | 1月1日   |      |           | 1       | THE OWNER | 技術 包袋    |       | 3月2日  |      |      |      | )    | 1       |      |     |
| 絶査定           | New        | 2020年2 |      |           |         |           | 献 先行县    |       | 2020年 | -    |      |      | -    | -       |      |     |
| <b>E通手続</b> 拒 | - IDS · 追宗 | 送達日    |      |           |         |           | 经過情報 引用文 |       | 審判請求  | 最終期限 | 回答期限 |      | 原稿作成 | 原稿送付    | 通知期限 | 48  |

| 出願台帳                         | 学会一致 网络建美男 网络拉拉拉                                   |                         | Pennet P          | Print A                              |                                      |
|------------------------------|----------------------------------------------------|-------------------------|-------------------|--------------------------------------|--------------------------------------|
| 出願省朝(全) 🕡                    | 意识表 Revival Copy Edit                              | I Entry Import          | New V             | Irite Delete                         | F.」 拒绝责定 「标道加                        |
| 整理委号 TEST20<br>1394          | 07-KR KR意匠14 - 管理者<br>KR - 意 - 内外 - 担当者            | 2 2                     | 目当件理士<br> 務担当者    | ×                                    | ∓金旗[8] 更 [↓                          |
| 全件表示   出願/<br>出願人 401<br>代理人 | 数 1 共願分母 0 通知先<br>→ アルブス電気株式会社                     |                         |                   | <b>発明者</b> 0<br>山木 一郎                | A行準 0月 0<br>第106年 2020/03/02<br>行使時間 |
| 優先権<br>原出額                   | 出版日 2019年8月1日 2019年<br>1년5월34, 58-2019-123456 2대에  | 8  <br>K                | 公告日<br>公告No       |                                      | 全排日:<br>至18760                       |
| 出意に開                         | <ul> <li>● 部匠該 御話系部員</li> <li>● 未請求   ●</li> </ul> | 年金更新 受任<br>権利範囲 審査:     | 11. 祭明者<br>译通 出跡。 | 格利普 数量<br>非法 图面包袋 !                  | 任意期限 請求 納品<br>外国出線 外国期限 案内           |
| 開通 1 編集 J<br>M品名 English     |                                                    | 指令名林<br>指令关送<br>期限名林 西非 | 1.2               | 手統名 拒絕查2<br>手統日 2020/0<br>指令日 2020/0 | 2/01<br>2/01<br>5/01<br>手続           |
|                              |                                                    | 応答期後 2020               | /03/02            | 手続期限 2020/0                          | 3/02 \$1161                          |

・手続入力後の画面です。

応答期限が手続日から30日で設定されています。

 ・要件を満たしていると判断された場合は登録査定書が発行されます。
 3か月以内に3年分の登録料を納付する事により意匠が登録され、登録証が意匠権者に 発行されます。

| 1 |          |               |           |         |         | 田華伯       | 5      |        |       |        |    |            |           |     | - 🗆 ×                                  |        |
|---|----------|---------------|-----------|---------|---------|-----------|--------|--------|-------|--------|----|------------|-----------|-----|----------------------------------------|--------|
|   | 出願台帳     | 完全一款 🕞        | -<br>분객품적 |         | TEST200 | 7-KR      |        | Report | Pview | Print  | e  | 願し         | 内内,世      | 1.  | 手续追加                                   |        |
|   | 出離台縣(金)  | <b>選択</b> 西 1 | Revival   | Copy    | Edit    | All Entry | Import | New    | Write | Delete | D. | <b>H</b> = | Hard Bare | 40  | 1.1.1.1.1.1.1.1.1.1.1.1.1.1.1.1.1.1.1. |        |
|   |          | 107-KR        | KR        | 匠14 。   | 管理者     | -         | 4      | 担当兵理士  |       |        | •  |            | 出降公告      | (Et | いに伴う期限計算な                              | (1)    |
|   | 1394     | XR.           | 「思い」      | 内外し     | 相当者     |           | 4      | 事就担当者  |       |        | 4  | 半金?        | 111.00    | 965 | THE REPORT OF                          | 99)>   |
|   | 全件表示 出触/ | (数 1 共        | 融分舞       | 8 34,70 | (先)     |           |        |        | 100   | 発明者    | .0 | 統中         | 宣律(存在     | 144 | ・次回年金期間の                               | 計算あり   |
|   | 出原人 401  | × 7ルプ         | ス電気を      | #式会社    | 10      |           |        |        | 山本    | - 25   |    |            |           |     | 11.0 5 5 10 10 20 20 20                | 100000 |
|   | 代理人      | ¥             |           |         |         |           |        |        |       |        |    | 3          | 罕統與解釋     |     | 11                                     |        |

・出願台帳右上のプルダウンから「登録査定(設定納付期限の計算あり)」の手続を選択します。

|                    | Н         | 出願手続       |       |              |      | - 0   | × |
|--------------------|-----------|------------|-------|--------------|------|-------|---|
| 経過手続 登             | 録査定       | ~          |       |              |      | 転記    |   |
|                    | New Edit  | Delete     | IDS提出 | 任意期          | 限    | TABL  |   |
| ・<br>「IDS」追完       | 期限補正      | ¥          | 請求書   | 提出書          | 通知状  | 受任票   |   |
| 査定日                | 2020年2月1日 | 経表示 🔽      | DNTrn |              | ¥    | 添付DN  |   |
|                    |           | */+ m      |       |              | V    | 任意期限  |   |
|                    |           | 运行日<br>受領日 | 2020年 | 8月31日        | 00-L | 以政府值  |   |
|                    |           | 起案日        | 20201 | 0/10/11      | 印刷済「 | - ј Г |   |
|                    |           | WF納品日      |       |              |      |       |   |
| 経過情報 引用文           | 献 先行技術 包袋 | 袋情報        |       |              |      |       | 4 |
|                    |           | 管理/技術      |       | ~            | 1    |       |   |
| 設定納付               | 2020年5月1日 | 事務/翻訳      |       | ×            | 1    | ~     |   |
| 最終期限               |           | 補助担当       |       | Y            | ] [  | Y     |   |
| 回答期限               |           |            |       |              |      |       |   |
| 10                 |           | 発送番号       |       |              |      | _     |   |
| 原稿作成               |           | 又書名        |       | 1 martin 183 | R    |       |   |
| 7层/1向7达1寸<br>通知期周辺 |           | 加考         |       | COSIUTE      |      | Y     |   |
| 指示期限               |           |            |       |              |      |       |   |
| 応答完了               | ×         |            |       |              |      |       | - |

| 出願台帳         | 完全一致 🐷 整理番号 🐷        | [EST2007- | NR           | R      | eport F | view Pr  | rint 🖻       | 康。内内,                                          | 時し  | 1.1510.11    |
|--------------|----------------------|-----------|--------------|--------|---------|----------|--------------|------------------------------------------------|-----|--------------|
| 出難台條(全)      | 遊祝茶 Revival Copy     | Edit      | All Entry In | nport  | Nove 1  | Weite Dr | riete 🗖      | ·查律查                                           | 定义言 | 1 109-02100  |
| 整理番号 TEST200 | 17-KR KR意匠14 y       | 管理者       |              | • 担当   | 并理士     |          | ¥            | 01                                             |     |              |
| 1394         | KR v 意 v 内外 v        | 担当者       |              | 4 事務   | 相当者     |          | 4            | 年金期限 要                                         | Y   |              |
| 全件表示 出融人     | 故 1 共融分母 0 通知        | 1先        |              |        |         | 発明       | 14 0         | 朝付年 0                                          | H 0 |              |
| 出题人 A01      | ↓ アルブス電気様式会社         |           |              |        |         | 山本       | 一郎           | 請定的如                                           | 1 4 | 2020/05/01   |
| 代理人          | (v)                  |           |              |        |         | 1        |              | 存続期間                                           |     |              |
| 優先相          | 出類日 2019年8月          | 1 日 [ 公開E | 3            | 1      | 公告日     |          |              | 登録日                                            |     |              |
| 即出期          | HIRAN 30-2018-123456 | 公開        | a            |        | 公告%     |          |              | Beins.                                         |     |              |
| 出物科学科        | · 意味的 香油制料           |           | 年金更新         | 爱任他    | 発明者     | 梅科香      | -            | 任意期間                                           | 調査  | K 10-2       |
| 出朝能經         | シー 未請求 シー            |           | 権利範囲         | 審査経済   | 8 28.0# | 書法 図     | \$S0         | 外国出棘                                           | 外国票 | 限 案内         |
| 調査 1 編集 通信   | き 補出   空袋 包袋 編集      | 全期限       | 友会劣性         | 1      |         | 手建实      | (会经考         | -                                              | -   | D MARKIN     |
| 物品名 English  | 秘密意匠 厂 印刷清厂 限定       | 表面        | 指令罪法         | 1      |         | 手続日      | 2020/        | 02/01                                          |     | Trainer Int. |
| 17           |                      |           | 期限名称         | 設定納作   |         | 指令日      | 2020/        | 02/01                                          |     | 手続           |
|              |                      |           | 12:32:11652  | 2020/0 | 5/01    | 王和明朝     | 2020/        | 05/01                                          | 1.1 |              |
|              |                      |           | 2010 BORN    | 202010 | 10.01   | T WELLER | - Prove 10.1 | Ser. 6. 1. 1. 1. 1. 1. 1. 1. 1. 1. 1. 1. 1. 1. |     | SPEE 22 ME   |

・手続入力後の画面です。 登録査定から3ヶ月後の日付けで、「設定納付」期限が設定されます。 ·登録料納付

| <b>E</b>      |       |         |       |          | 出粮台的      | 6     |         |       |        |    |     |              |           | - 🗆 🗙       |
|---------------|-------|---------|-------|----------|-----------|-------|---------|-------|--------|----|-----|--------------|-----------|-------------|
| 出願台帳          | 光士一致  | · 鼓理香   |       | TES1200) | F-KR      |       | Report  | Pview | Print  | 18 | N   | 内内之          | ii u      | A 48 10 10  |
| 出發台幣(主)       | 就扶丧   | Revival | Copy  | Edit     | All Entry | Impor | t Blenn | Write | Delete |    | Ξ.v | EP-S-Ri      |           | +423978     |
| · 整理番号 TEST20 | 07-KR | KR      | 死14 - | 管理者      |           | ¥     | 把当台理士   |       |        | 4  |     | 出願重ち<br>出願公告 | 通知<br>(こ) | わに伴う期限計算なし) |
| 1394          | KF    | 14 E v  | P3.91 | 担当者      |           | w.    | 事物担当者   | -01   |        | x) | 年金期 | <b>登禄吉定</b>  | (19)      | 定納付期限の計算あり〉 |
| 全件表示 出開/      | 人数 1  | 共融分母    | 0 通知  | 免        |           |       |         |       | 発明者    | 0  | 幹部  | 金禄 (得        | 240       | 後・次回年金期後の計算 |
| 104 天聖史出      | v 7.1 | プス電気材   | 末式会社  |          |           |       |         | 山本    | 一即     |    | 1   | (定時日)        |           | 2020/05/01  |
| 代理人           | ¥)    |         |       |          |           |       |         |       |        |    | 4   | 48月月月        |           |             |

・出願台帳右上のプルダウンから「設定納付(納付年数入力あり)」の手続を選択します。

| -8               | 出願手続        |           | - 🗆      |
|------------------|-------------|-----------|----------|
| 経過手続 設定納付        | ~           |           | 転記       |
| New Edit         | Delete IDS提 | 出任意期限     | 1400     |
| ▶ IDS 追完 期限補正    | ↓ 請求        | 書 提出書 通知物 | ポ 受任票    |
| 納付日 2020年3月1日    | 経表示 🔽 DNTr  | m         | ↓ 添付DN   |
| 応答元指令            |             |           | ↓ 任意期限   |
|                  | 送付日         |           | ム減縮「     |
| 約付在数 1~3         | 2020        | 中8月31日    |          |
|                  | WE納品日       | -1200177H |          |
| 経過情報 引用文献 先行技術 3 | 司袋情報        |           |          |
|                  |             |           |          |
|                  | 管理/技術       | ~         | <u> </u> |
|                  | 争伤/番茄八      | <u> </u>  | ×        |
|                  | 1000012123  | Y I       |          |
|                  | 祭祥兼号        |           |          |
|                  | 元点留う        |           |          |
|                  | 備考          | Login担当   |          |
|                  | 第1年度~3年度分   | }         |          |
|                  |             |           |          |
|                  |             |           |          |
|                  |             |           |          |
|                  | 14          |           |          |

| 3                                    |                                                       | 出職台帳         |                                    |            |                   |                               |               |              | - 0         |   |
|--------------------------------------|-------------------------------------------------------|--------------|------------------------------------|------------|-------------------|-------------------------------|---------------|--------------|-------------|---|
| 出版台版 把                               | 全一致 使理番号 U TENDO                                      | All Entre In | Re                                 | port P     | iow Print         | 自願                            | (内内)。         | <b>持</b> (1) | 标道加         | 1 |
| 翌理番号 TEST2007<br>1294<br>へのまこしまたもしまた | KR         KR原匠14 、管理者           KR () 意 () 内外 () 担当者 | an san th    | <ul> <li>担当</li> <li>事務</li> </ul> | 4理士<br>日当者 |                   |                               | 金融調査          | ¥.           |             |   |
| 2 冊表示 出題人奴<br>出題人 401<br>代理人         | ↓   共開設市 0 通知先<br>↓ アルブス電気株式会社<br>↓                   |              |                                    |            | 16948<br>山本 一郎    | 0 41                          | THEMA         |              |             |   |
| 後先權<br>序出與                           | 出類日 2018年8月1日 公開<br>出験4 30-2013-123456 公開             | 8<br>%a      |                                    | 公告日<br>公告和 |                   |                               | 登排16<br>登排16  |              |             | I |
| 出朝后期                                 | <ul> <li>● 第三数 香油規模</li> <li>● 未請求 ●</li> </ul>       | 年金更新<br>権利範囲 | 受任他<br>審査経過                        | 発明者<br>出願書 | 権利者 衰<br>注 因而包    | 1量<br>袋 外                     | 任意期限<br>国出朝 3 | 請求<br>*国期課   | 納品<br>案内    |   |
| 開き 1 編集 進移<br>物品名 English M          | 抽出   包装  包装  編集   全期数<br>窓意成「「和除漢」  除定表示              | 指令名林<br>指令先送 | -                                  |            | 手続名 段<br>手続日 21   | 定納付<br>020/03/                | /01           | 4 H.B        | (昭道)<br>- 秋 | ĺ |
|                                      |                                                       | 応答期限         |                                    |            | 手続期限 21<br>最終日 21 | 020/02/<br>020/05/<br>020/03/ | /01           | 受用           | 台帳          |   |

・手続入力後、出願台帳の応答期限が解除されます。

・登録

| 3                               | _                                     |                                              |          | 出聯台碼              |             |                   |             |                   |      |                        |                        | -                     | ×              |
|---------------------------------|---------------------------------------|----------------------------------------------|----------|-------------------|-------------|-------------------|-------------|-------------------|------|------------------------|------------------------|-----------------------|----------------|
| 出版台版 元金                         | - 鉄 (A) 登理書き<br>Nation Resultant      | Conv. E                                      | ST2807-K | R<br>II Entry Jaw | R           | eport             | Pview       | Print             | 自動   | 「内村」                   | 時に                     | 手続追加                  |                |
| · 整理册号 TEST2007-1               |                                       | 1日14 1日11日11日11日11日11日11日11日11日11日11日11日11日1 |          | in crist y juic   | 一担当         | <u>弁理士</u><br>抱当者 | write       | Dente             | 1    | 出頭番号<br>出頭公告<br>全調登録書書 | 行通知<br>〒 (これ<br>〒 (現)世 | に伴う期限<br>約付期限の        | 計算なし)<br>計算表引) |
| 全件表示 出願人該<br>出額人 401 ↓<br>代理人 ↓ | 1 共務分母<br>アルブス電気材                     | 0 / 通知先<br>#式会社                              |          |                   | For an and  |                   | 山本          | æ89#  <br>−£5     | 0 #  | TTOENUR                | T OPPT                 | 年級人力 悉<br>日初5日日日<br>日 |                |
| 儀先備<br>原出朝                      | 出版目 20<br>出版Min 10-2018               | 19年8月1日<br>-123456                           |          |                   |             | 公告日<br>公告No       |             |                   |      | 室辞日<br>室辞和             |                        |                       | 8              |
| 出版(-+)<br>出版(-+)                | · · · · · · · · · · · · · · · · · · · | Ref.                                         |          | 年金更新 :<br>微利範囲    | 受任他<br>百百姓2 | 発明4<br>第一出8       | 1 椎利<br>●書店 | 後   数 <br>  回面包\$ | 2 51 | 任意期限<br>由出해 9          |                        | 納品                    |                |

・出願台帳右上のプルダウンから「登録(存続期限・次回年金期限の計算あり)」を選択します。

| 奴遇千姓 战陆        | 出願手続       |        |         |      |         |
|----------------|------------|--------|---------|------|---------|
| <b>雅迥于祝</b> 豆辣 | ×          |        |         |      | 転記      |
| New E          | dit Delete | IDS提出  | 任意期     | 限    | Tartice |
| □ IDS 追完 期限補正  | V          | 請求書    | 提出書     | 通知状  | 受任票     |
| 登録日 2020年4月    | 1日 経表示 🔽   | DNTm   |         | ¥    | 添付DN    |
| 応答元指令          | v .        |        |         | V    | 任意期限    |
|                | 送付日        |        |         | クレーム | 減縮 「    |
|                | 受領日        | 2020年  | 8月31日   |      |         |
|                |            |        |         | 印刷済「 |         |
|                | WF納品日      |        |         |      |         |
| 経過情報 引用文献 先行技術 | i 包袋情報     |        |         |      |         |
|                | 管理/技術      |        | 1       | 1    |         |
|                | 事務/翻訳      |        | ~       |      |         |
|                | 補助担当       |        | Y       |      | ¥       |
|                | 登録報号       | 30-123 | 4567    |      | 1.100   |
|                | 発送番号       |        |         |      | =       |
|                | 文書名        |        |         |      |         |
|                | 備考         | 1      | Login担当 | É    | v       |
|                |            |        |         |      | A       |
|                |            |        |         |      |         |
|                |            |        |         |      |         |
|                |            |        |         |      |         |

|                  |           |            |           | 出願台朝      | Ę      |        |       |        |       |       | - 0        |
|------------------|-----------|------------|-----------|-----------|--------|--------|-------|--------|-------|-------|------------|
| 出願台帳 完全          | - 致 😺 整理  | 番号 🔍 🕻     | TEST2007- | -KR       | _      | Report | Pview | Print  | 自願。   |       | ŧ.v.       |
| 出願台帳(全) 😺 選択     | 表 Reviv   | al Copy    | Edit      | All Entry | Import | New    | Write | Delete | 審査 🖉  | 該線(存納 | 売い         |
| 整理番号 TEST2007-K  | R k       | R意匠14 🗸    | 管理者       | 1         | ~      | 担当弁理士  | 251   |        | ~     |       | 11         |
| 1394             | KR 🗸 意    | ✓ 内外 ✓     | 担当者       |           | ¥      | 事務担当者  |       | Ŀ      | ↓ 年金期 | 狠 要   | 2023/04/01 |
| <b>全件表示</b> 出願人数 | 1 共願分母    | : 0 通知:    | 先         |           |        |        |       | 発明者    | 0 納付年 | 3月    | 0          |
| 出願人 A01 🔍        | アルブス電     | 気株式会社      |           |           |        |        | 山本    | 一郎     |       |       |            |
| 代理人              |           |            |           | N.        |        |        |       |        | 存     | 德期限   | 2039/08/01 |
| 優先権              | 出願日       | 2019年8月1   | 日公開       | Э         |        | 公告日    |       |        | 登録    | 8     | 2020年4月1日  |
| 原出願              | 出願Na 30-2 | )19-123456 | 公開        | ła,       |        | 公告No   |       |        | 登録    | Na.   | 30-1234567 |

・登録入力後の出願台帳画面です。 存続期限が出願日から20年後の日付で設定されています。 また、次回年金期限の日付が設定されています。 ・関連意匠の場合は、「登録(存続期限は、親意匠の存続期限より転記)」を使用します。

| <b>E</b>            |                                                           | 出願台感             |                       |              | - 5                                                                            | ×                           |
|---------------------|-----------------------------------------------------------|------------------|-----------------------|--------------|--------------------------------------------------------------------------------|-----------------------------|
| 出願台帳                | 光全一致 🐷 整理者号 👘 TESTS                                       | 007-KRI          | Report 1              | Pview Print  | 自尊し、内内し、特に                                                                     |                             |
| 1395                | NRA Revival Copy Edi<br>107-KR1 税連想圧14 年間<br>KR 泉 泉 内外 推進 | All Entry Import | New<br>服装件積土<br>基料提出者 | Write Delete | <ul> <li>出版委号通知</li> <li>出版会告 (これに伴う期間)</li> <li>単金】 登録書定 (設定的付期間の)</li> </ul> | +算なし)<br>+算あり)              |
| 全件表示 出题/<br>出额人 401 | (数 1) 共執分母 0) 通知先<br>★ アルブス電気株式会社                         |                  |                       | 第明者<br>山木 一郎 | 0 Men DEMIT ON TEN / 78                                                        | I)<br>Antialization and the |
| 代理人<br>優先権<br>際出版   | ★ 出朝日 2013年9月1日 5<br>田朝日 2013年9月1日 5                      | 10B              | 公告日                   |              | 存46498<br>至約日<br>(中計4)                                                         |                             |

|                   |                     |             | 出願台帳           |        |       |        |      |        |     |      | - 0        |
|-------------------|---------------------|-------------|----------------|--------|-------|--------|------|--------|-----|------|------------|
| 出願台帳 完全           | - 致 😺 整理番号 🛛 🗊 🛛    | rest2007-kr | 31             | Report | Pview | Print  | 佰    | 願、内内   | 、特  | Y    |            |
| 出願台帳(全) 😺 選打      | R表 Revival Copy     | Edit Al     | I Entry Import | New    | Write | Delete | 灌    | 渣 🗸 登錄 | (存翁 | L.Y. | 于家担加       |
| ▶ 整理番号 TEST2007-K | R1 限連意匠14 🗸         | 管理者         | v              | 担当弁理士  |       |        | v    |        |     |      |            |
| 1396              | KR、意、内外、            | 担当者         | ¥ 1            | 事務担当者  |       | I      | v    | 年金期限   | Ð.  | 12   | 2023/05/01 |
| <b>全件表示</b> 出願人数  | 1 共願分母 0 通知分        | 先           |                |        |       | 発明者    | 0    | 納付年 3  | 月   | 0    |            |
| 出願人 A01 🗸         | アルブス電気株式会社          | - J.:       |                |        | 山本    | 一郎     |      |        | 66  |      |            |
| 代理人               |                     |             |                |        |       |        |      | 存続期    | 限   | 2    | 2039/08/01 |
| 優先権               | 出願日 2019年9月11       | 日公開日        |                | 公告日    |       |        | (04) | 登録日    | 3   | 202  | 0年5月1日     |
| 原出願               | 出原Na 30-2019-112233 | 公開Na        |                | 公告Na   |       |        | _    | 登錄Na   |     | 30   | -112233    |

<sup>・</sup>関連意匠の登録入力後の画面です。 存続期限が本意匠の出願台帳から転記されています。

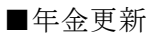

| 3            |                         | 出願台幅                |                                       |       |        |    |           |                     |       | - 0     | ×     |                  |
|--------------|-------------------------|---------------------|---------------------------------------|-------|--------|----|-----------|---------------------|-------|---------|-------|------------------|
| 出願台帳         | 注→数 😈 整理番号 👘 🕡 🗉        | 2007-KR             | Report                                | Pvice | Print  | 8  | 18        | PPH VI              | ÷     | 4.00 mm |       |                  |
| 出現台稿(金) し    | 展现表 Revival Copy I      | Et All Entry Import | New                                   | Write | Delete | 14 | έv        | 1.5.6.6.6           | 2.4   | + seam  |       |                  |
| 型理量号 TEST200 | 7-KR KR意匠14 5 1         |                     | 担当并理士                                 | 1     | 3      | 41 |           | <b>毕金纳付</b><br>甲金納付 | (相利   | 人からの    | 明後期内) |                  |
| 1396         | KR v きv 内外v 1           |                     | <b>称花担当者</b>                          | 1     |        | ¥  | <b>申金</b> | 毕金纳付                | ((11) | 人への指    | T.)   | <b>D</b> EPERSON |
| 全件表示 出酬人     | 资 1 共動分聲 0 通知先          |                     |                                       |       | 発明者    | 0  | 約日        | 平主管理                | 会社へ   | 年金管理    | 12    | 104394           |
| 出 鼎 八   401  | シアルプス電気株式会社             |                     |                                       | 山本    | -15    |    |           | 洋金管理<br>年余管理        | 不要の   | X設定を解す  | 870   |                  |
| 代理人          | (y)                     |                     |                                       |       |        |    |           | 年金纳付                | (193  | 入からの    | 國政通知) |                  |
| 優先槍          | 出期日 2018年8月1日           | 公開日                 | · · · · · · · · · · · · · · · · · · · | 1     |        | -  | 2         | #B(                 | 20194 | 年11月1日  |       |                  |
| 理出願          | 24.0 may 10-2018-123456 | 2200140             | 23%                                   |       |        |    | -         | 28.84               | 38-1  | 234567  | 1     |                  |

・出願台帳右上のプルダウンから「年金納付(代理人からの完了報告)(期限更新)」を選択します。

| 11                                    |                    | 出願手続      |       |         |              | - 🗆  |
|---------------------------------------|--------------------|-----------|-------|---------|--------------|------|
| 経過手続 納                                | 付報告                | *         |       |         |              | あままつ |
|                                       | New Edit           | Delete    | IDS提出 | 任意期間    | 限            | ŦAoL |
| 「IDS 追完                               | 期限補正               | V         | 請求書   | 提出書     | 通知状          | 受任票  |
| 報告日                                   | 2022年11月1日         | 経表示 🔽     | DNTm  |         | ¥            | 添付DN |
| 応答元指令                                 | ~                  |           |       |         | ×            | 任意期限 |
|                                       |                    | 送付日       |       |         | クレーム         | 減縮 Г |
| 200 / 1 / - ¥5                        |                    | 安禎日       | 2020年 | 7月21日   |              |      |
| 前的时 中安风                               | 4 - 4              | WESTER D  |       |         | Claubility 1 | 11   |
| <b>怒過性報 210-</b> →                    | ** /+ /- ++ //- /- |           |       |         |              |      |
| · · · · · · · · · · · · · · · · · · · | #A   7C1719.1W   2 | 2.2011118 |       |         |              |      |
|                                       |                    | 管理/技術     |       | ¥       |              | ¥    |
|                                       |                    | 事務/翻訳     |       | ×       |              | ¥    |
|                                       |                    | 補助担当      |       | Y       |              | ×    |
|                                       |                    | 発送番号      |       |         |              | -    |
|                                       |                    | 文書名       |       |         |              |      |
|                                       |                    | 備考        | 1     | Login担当 | á            | v    |
|                                       |                    | 第4年度分<br> |       |         |              | ^    |
|                                       |                    |           |       |         |              | 18   |

・手続追加時の画面です。 複数年納付の場合は納付年数を手動で変更し、転記します。

| 1                |        |          |        |          | 山腹台       | 195      |         |       |        |   |         |    |            |
|------------------|--------|----------|--------|----------|-----------|----------|---------|-------|--------|---|---------|----|------------|
| 出願台帳 窟           | 一致 🗸   | 整理番号     |        | TEST2007 | -KR       |          | Report  | Pview | Print  | 自 | 願、内内、   | 特  | ¥ ∓∕±leta  |
| 出願台帳(全) 🔽 🦉      | 沢表 6   | Revival  | Сору   | Edit     | All Entry | y Import | New     | Write | Delete | 年 | 金 👽 年金納 | 时( |            |
| 整理番号 TEST2007-   | (R     | KR 應     | 匠14 🗸  | 管理者      |           | V        | 担当弁理士   | 14    | 1      | v |         |    |            |
| 1396             | KR 🗸   | ,意 ,     | 内外。    | 担当者      |           | ¥        | 事務担当者   |       |        | ~ | 年金期限要   | Y  | 2023/11/01 |
| <b>全件表示</b> 出願人数 | 1 共    | 願分母      | 0 通知   | 先        |           |          |         |       | 発明者    | 0 | 納付年 4   | 月〇 | ]          |
| 出願人 A01 、        | アルブ    | ス電気材     | #式会社   |          |           |          |         | 山本    | 、 一郎   |   |         |    |            |
| 代理人              | ]      |          |        |          |           |          |         |       |        |   | 存続期間    | R  | 2039/08/01 |
|                  | 出願日    | 201      | 19年8月1 | 日公開      | B         |          | <br>公告E | 1     |        |   | 登録日     | 20 | 19年11月1日   |
| 原出館              | 出.類No. | 30-2019- | 123456 | 公開       | Nó        |          | 公告No    | 5     |        |   | 登録No    | 31 | 1-1234567  |

・年金納付入力後の出願台帳の画面です。
 次回の年金期限が設定されています。